# SUNDAX ENTERPRISES LTD.

VGA CARD

FCC ID : XXXM64-VANTA

# FEDERAL COMMUNICATIONS COMMISSION

This device complies with Part 15 of the FCC Rules. Operation is subject to the following two conditions:(1) this device may not cause harmful interference, and (2) this device must accept any interference received, including interference that may cause undesired operation.

# NOTE

This equipment has been tested and found to comply with the limits for a Class B digital device, pursuant to Part 15 of the FCC Rules. These limits are designed to provide reasonable protection. This equipment generates, uses and can radiated radio frequency energy and, if not installed and used in accordance with the instructions, may cause harmful interference to radio communications. However, there is no guarantee that interference will not occur in a particular installation If this equipment does cause harmful interference to radio or television reception, which can be determined by turning the equipment off and on, the user is encouraged to try to correct the interference by one or more of the following measures:

-Reorient or relocate the receiving antenna.

-Increase the separation between the equipment and receiver.

-Connect the equipment into an outlet on a circuit different from that to which the receiver is connected.

-Consult the dealer or an experienced radio/TV technician for help.

Shielded interface cables (except AV cable and S cable)must be used in order to comply with emission limits.

Changes or modifications not expressly approved by the party responsible for compliance could void the user's authority to operate the equipment.

Ι

Congratulations and welcome your purchase of this advanced graphic accelerator or sound card. This enclosed setup CD contains all the information about the board. May you enjoy it doing it by yourself. Following is the important installation procedure in Chapter 1 and 2.

Chapter 1 Hardware Installation - Safely placing the card in your computer Chapter 2 Software Installation - Easily installing the enhanced driver Chapter 3 TV-out setup(Optional) Chapter 4 Video Mode Tables

#### Chapter 1 Hardware Installation - Safely placing the card in your computer

Please power off your computer and monitor, then disconnect the monitor from the back of your computer.
 Be aware to discharge your body's static electricity by touching the metal surface of computer chassis. Then remove the computer cover.

3. If there is an existing card in your system, replace it gently but save the screw. Or, you may need to remove the cover from the rear of expansion slot that you select.

4. Align your card with an empty corresponding expansion slot (PCI or AGP), then carefully grasp the card by top edge and put it firmly into the slot. Secure the screw to fasten the card in place and replace the computer cover.

5. Plug the monitor cable into your card, then turn on the computer and monitor.

6. Now you have finished the hardware installation and are ready to install the driver.

#### Chapter 2 Software installation - Easily installing the enhanced driver

The Setup CD title bring you to take advantage of your card's performance. But, there are some issues you should note in advance.

1. If it is the first time you install the card by the Plug and Play feature of Windows 95/98/2000. Windows will find a new hardware and ask for the driver. There are four (4) different kind conditions from Windows 98, Windows 2000, Windows 95 OSR 2, Windows 95 and Windows NT. The basic rule is to click " Next ", " Next"...until " Finish ". For Windows 2000:

(The general rule is to click Next", Next" ... until Finish")

After launch Windows 2000, you will see a dialog similar to the one (Add new hardware Wizard) in the window.

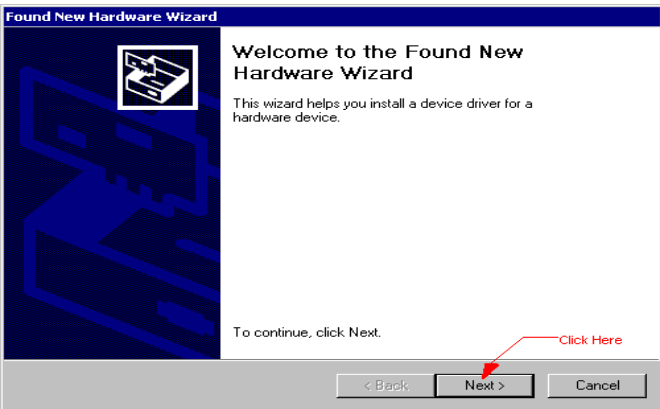

The default is "Next ", press "Next ", after that, you will see a dialog as follows.

| Found New Hardware Wizard                                                                                                    |  |
|----------------------------------------------------------------------------------------------------|--|
| Install Hardware Device Drivers<br>A device driver is a software program that enables a hardware device to work with<br>an operating system.                                                    |  |
| This wizard will complete the installation for this device:                                                                                                    |  |
| Video Controller (VGA Compatible)                                                                                                    |  |
| A device driver is a software program that makes a hardware device work. Windows<br>needs driver files for your new device. To locate driver files and complete the<br>installation click Next. |  |
| What do you want the wizard to do?                                                                                                    |  |
| <ul> <li>Search for a suitable driver for my device (recommended)</li> </ul>                                                                                                    |  |
| O Display a list of the known drivers for this device so that I can choose a specific driver                                                                                                    |  |
| Click Here                                                                                                    |  |
| < Back Next > Cancel                                                                                                    |  |

The default is " Search for a suitable driver.... ", select it then press "Next ", after that, you will see a dialog as follows.

| Found New Hardware Wizard                                                                                                    |
|----------------------------------------------------------------------------------------------------|
| Locate Driver Files<br>Where do you want Windows to search for driver files?                                                                                |
| Search for driver files for the following hardware device:                                                                                                  |
| Video Controller (VGA Compatible)                                                                                                    |
| The wizard searches for suitable drivers in its driver database on your computer and in<br>any of the following optional search locations that you specify. |
| To start the search, click Next. If you are searching on a floppy disk or CD-ROM drive,<br>insert the floppy disk or CD before clicking Next.               |
| Optional search locations:                                                                                                    |
| ✓ Floppy disk drives                                                                                                    |
| CD-ROM drives                                                                                                    |
| Specify a location                                                                                                    |
| Microsoft Windows Update     Click Here                                                                                                    |
| < Back Next > Cancel                                                                                                    |

The default is "Next ", press "Next ", after that, you will see a dialog as follows.

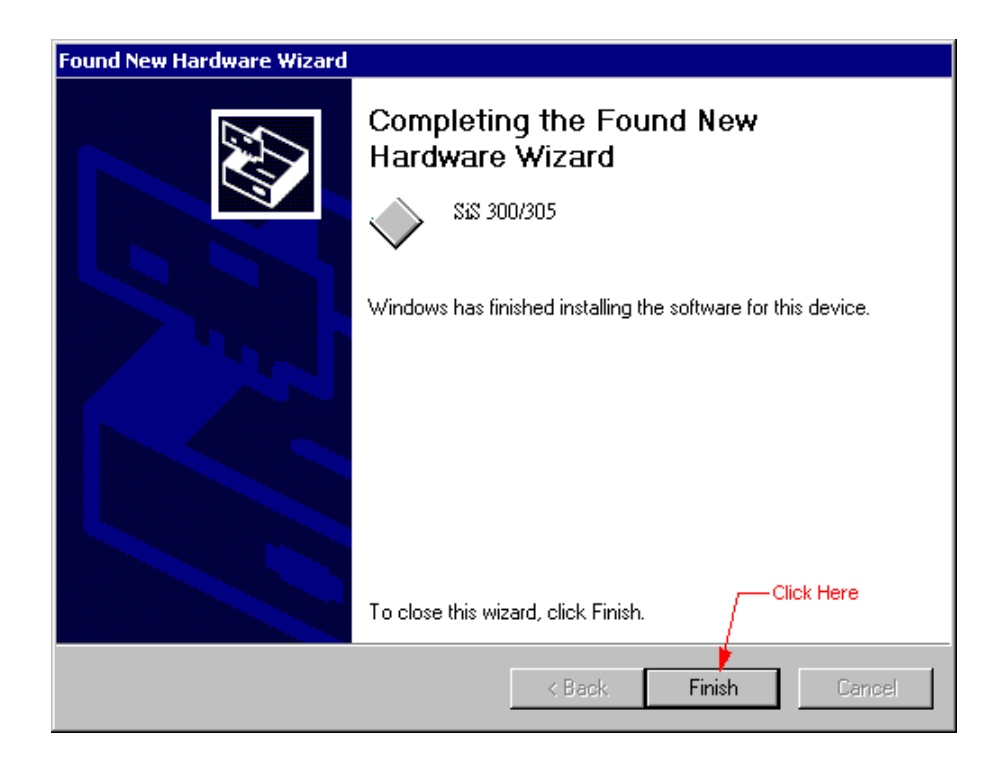

For Windows 98:

(The general rule is to click Next", Next" ... until Finish") After launch Windows 98, you will see a dialog similar to the one (Add new hardware Wizard) in the window. \_

| Add New Hardware Wiz | ard                                                                         |  |  |  |  |
|----------------------|-----------------------------------------------------------------------------|--|--|--|--|
|                      | This wizard searches for new drivers for:                                   |  |  |  |  |
|                      | PCI Plug and Play Device                                                    |  |  |  |  |
|                      | A device driver is a software program that makes a<br>hardware device work. |  |  |  |  |
| 🍣 📚                  |                                                                             |  |  |  |  |
|                      |                                                                             |  |  |  |  |
|                      | Click here                                                                  |  |  |  |  |
|                      | < Back Next> Cancel                                                         |  |  |  |  |

The default is "Next", press "Next ", after that, you will see a dialog as follows.

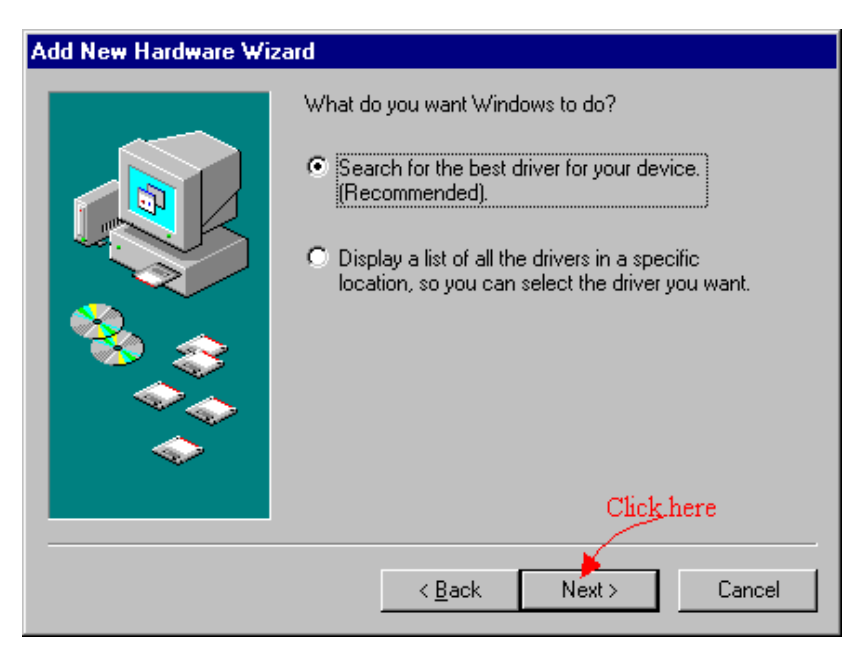

The default is "Search for the best driver.... ", select it then press "Next ", after that, you will see a dialog as

# follows.

| Add New Hardware Wiz | ard                                                                                                    |
|----------------------|----------------------------------------------------------------------------------------------------|
|                      | Windows will search for new drivers in its driver database<br>on your hard drive, and in any of the following selected<br>locations. Click Next to start the search. |
|                      | < <u>B</u> ack Next > Cancel                                                                                                    |

The default is "Next ", press "Next ", after that, you will see a dialog as follows.

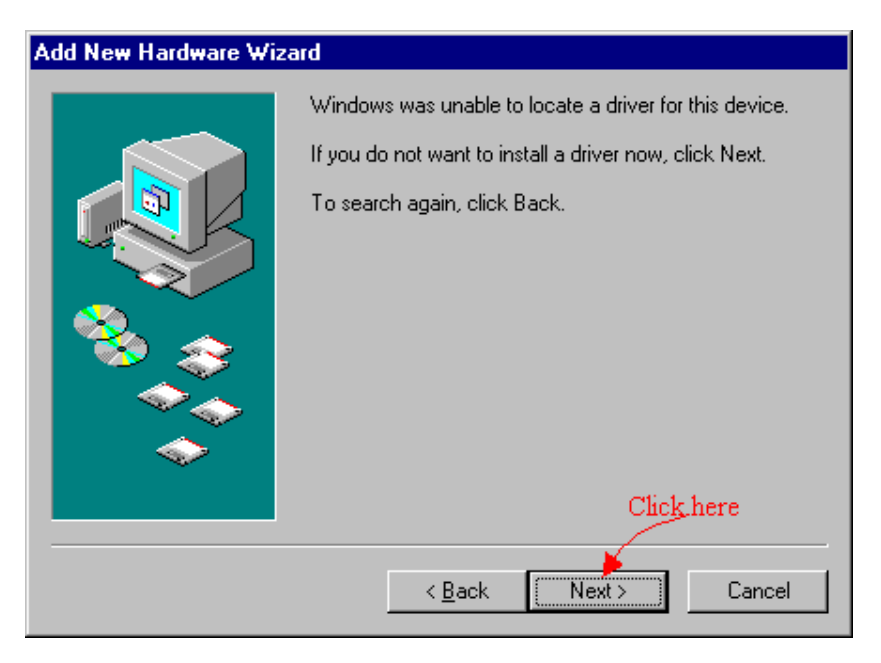

The default is "Next ", press "Next ", after that, you will see a dialog as follows.

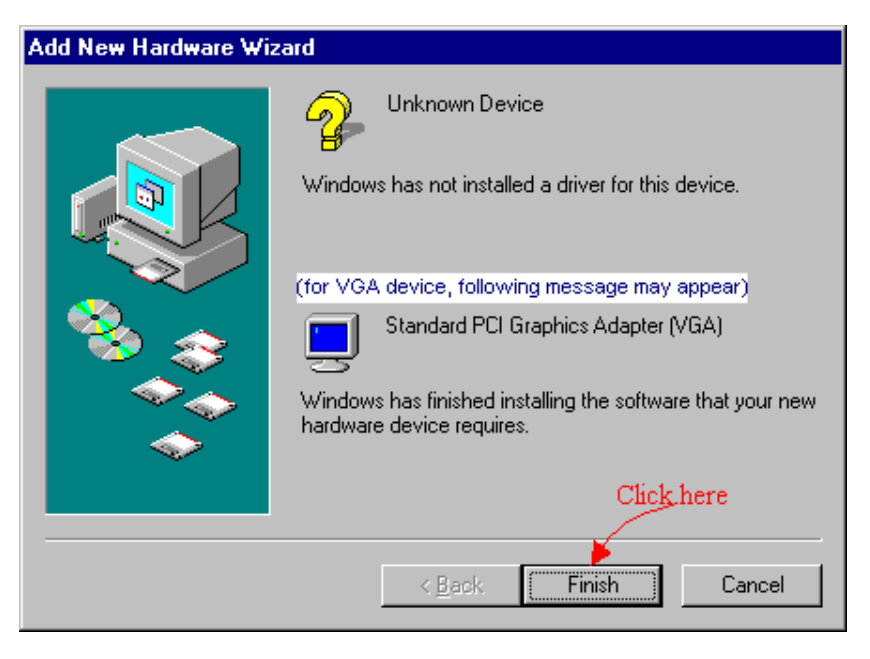

While Windows prompt you to restart Windows, please click "Yes " to restart your system. After Windows restarting, go to step 2.

#### For Windows 95 OSR2:

The general rules is to click Next", Next".... until Finish "

While Windows prompt you to restart Windows, Click "Yes " to restart Windows. After Windows restarting, go to step 2.

#### For Windows 95 (Original Version)

After launch Windows 95, you will see a dialog similar to the one (New Hardware Found) in the windows. Click " Do not install a driver (Windows will not prompt you again) " then press " OK ".

After that, if the card you are installing is a VGA card, you will see the below dialog; for the other cards, you can skip the following procedure and go directly to step 2.

While Windows prompt you restart Windows; please click " Yes " to restart your system. After Windows restarting go to step 2.

#### For Windows NT:

1. Please select VGA mode from boot menu, if it is your first time to start Windows NT.

2. Insert the Setup CD into your CD-ROM driver.

IF Windows 95/98/2000 runs the CD-ROM automatically, proceed to step 3.

3. It will auto-launch the setup program on Windows 95/98/2000 or Windows NT then click a proper driver.

4. If you are on the other platform on the setup program does not auto-run, please double click the

**<u>MSSETUP.EXE</u>** on the root of the setup CD. After a setup display in the specific setup window, you can conveniently install the driver and related software by the on-screen instructions to complete the installation.

While Windows prompt you to restart Windows, please click YES to restart your system.

#### Chapter 3 TV-out setup(Optional)

TV-out function is executable by connecting S cable or AV cable with television. First, you must choose CRT monitor or TV. If you choose TV, please choose correct TV-out system "NTSC" or "PAL" according to your TV signal specification.

**Caution:** 1. If you would like to transfer output function to connect with TV, please set up the resolution in 800x600 or 640x480 mode. Otherwise, you will fail to transfer to TV-out.

2. When your screen shows black and white image, please enter properties to adjust TV-out system complying with the one which your area belongs to.(NTSC/PAL)

SiS6326 AGP/PCI

| 0326 Pr                    | opercies               |                  |                                                                                | <u> </u>                                      |  |
|----------------------------|------------------------|------------------|--------------------------------------------------------------------------------|-----------------------------------------------|--|
| 869                        | Video Setti            | ing              | 🗱 Gamma Correction                                                             |                                               |  |
| General<br><mark>\$</mark> | Adapter<br>S Display N | Monitor<br>1odes | Performance                                                                    | Color Management                              |  |
| NTSC                       |                        |                  | PAL-                                                                           |                                               |  |
| 640>                       | 〈 480                  | -                |                                                                                | <u> </u>                                      |  |
| Outpu                      | it Device —<br>GA + TV | O TV Only        | 🔿 VGA Only                                                                     | v(TV Off)                                     |  |
| Scree                      | n Position             | Þ                | AntiFlicker Mod<br>C No Filter<br>C Mild<br>C Medium<br>C Strong<br>C Adaptive | e Y Filter<br>C OFF<br>C ON<br>Strong<br>Mild |  |
| - Color<br>Coars<br>Fine   | Calibration T<br>:e    | uning            | -)-<br>-)                                                                      |                                               |  |
|                            |                        |                  |                                                                                |                                               |  |
|                            |                        | (                | DK Car                                                                         | ncel Apply                                    |  |

NVidia M64/Vanta/TNT2/TNT2 Ultra/GeForce 256

| Display Properties                                                                                               |                                 |                             | ? ×                 |
|----------------------------------------------------------------------------------------------------|---------------------------------|-----------------------------|---------------------|
| Background Scre<br>Web Screen                                                                                    | en Saver   A<br>e 296 😒 Dui     | ppearance<br>Iput Device    | Effects<br>Settings |
| Select the output device or<br>C Analog Monitor<br>C District Parts<br>C TV<br>Fgmai: NTSC-M<br>United States of | Change TV-Out<br>to NTSC or PAL | Indows:                     | Shor                |
| TV ignolution and color of<br>Video output format                                                                | depăr (640 x 430<br>Composite   | High Color (16<br>Video-Dut |                     |
|                                                                                                    | OK.                             | Cancel                      | Apply               |

Savage4 with TV

| S3 Inc. Savage4 ( | Engineering I | litFlip) Prop | nties      | <u> ?</u> × |
|-------------------|---------------|---------------|------------|-------------|
| General           | Adapter       | Monito        | r   P      | efomance    |
| Color Managem     | ent 🔁         | S3 Gamma      |            | S3 Displays |
|                   |               |               |            |             |
|                   | 1             |               |            |             |
|                   |               |               |            |             |
|                   |               |               | _          |             |
| Display Devices   | Select        |               |            |             |
|                   |               | Errod         | 티크         | v I         |
| Panel Settings    |               |               |            |             |
| Expansion         | E Barri       |               |            |             |
| Panel Type:       |               |               |            |             |
| TV Settions       |               |               |            |             |
| TV Type:          | NTSC          |               |            | -           |
| TV Durinel Size   | , I           | C3/0dea       |            |             |
|                   | - ,           | 0.44000       |            |             |
|                   |               |               | Advanced § | ettings     |
|                   |               | 0K            | Cancel     | (111)       |

Chapter 4 Video Mode tables Video Mode tables

| GeForce 256 | 5 AGP  |         |        |       |          |        |         |                     |
|-------------|--------|---------|--------|-------|----------|--------|---------|---------------------|
| Color       | Depth  | 8-bit   | 16     | 5-bit | 24-      | bit    | 32-bit  |                     |
| Resolution  |        | Refresh | Rate   | Refr  | esh Rate | Refres | sh Rate | <b>Refresh Rate</b> |
| 640x480     | 60-240 | 6       | 50-240 | -     | (        | 50-240 |         |                     |
| 800x600     | 60-240 |         | 60-240 | -     | (        | 50-240 |         |                     |
| 1024x768    |        | 60-170  | 60     | )-170 | -        |        | 60-170  |                     |
| 1152x864    |        | 60-120  | 60-    | 120   | -        |        | 60-100  |                     |
| 1280x1024   |        | 60-85   | 60     | )-85  | -        |        | 60-75   |                     |
| 1600x1200   |        | 60-100  | 60     | )-100 | -        |        | 60      |                     |

| Savage | 2000 | AGP | 64MB |
|--------|------|-----|------|
|--------|------|-----|------|

| Color      | Depth  | 8-bit              | 16-bit | 24-         | bit                 | 32-bit              |
|------------|--------|--------------------|--------|-------------|---------------------|---------------------|
| Resolution |        | <b>Refresh Rat</b> | te Re  | efresh Rate | <b>Refresh Rate</b> | <b>Refresh Rate</b> |
| 640x480    | 60-200 | 60-200             | )      | -           | 60-200              |                     |
| 800x600    | 60-200 | 60-200             |        | -           | 60-200              |                     |
| 1024x768   |        | 60-160             | 60-160 | -           | 60-120              | )                   |
| 1152x864   |        | 60-120             | 60-120 | -           | 60-120              | )                   |
| 1280x1024  |        | 60-120             | 60-120 | -           | 60-85               |                     |
| 1600x1200  |        | 60-100             | 60-100 | -           | 60                  |                     |

#### SiS 300 AGP 16MB/32MB

| Col        | lor Depth | 8-bit              | 16-bit | 24         | l-bit          | 32-bit              |
|------------|-----------|--------------------|--------|------------|----------------|---------------------|
| Resolution |           | <b>Refresh Rat</b> | e R    | efresh Rat | e Refresh Rate | <b>Refresh Rate</b> |
| 640x480    | 60-160    | 60-160             |        | -          | 60-160         |                     |
| 800x600    | 60-160    | 60                 | )-160  | -          | 60-120         |                     |
| 1024x768   |           | 60-120             | 60-120 | ) –        | 60-185         |                     |
| 1280x1024  |           | 60-185             | 60-85  | -          | 43             |                     |
| 1600x1200  |           | 60-85              | 60-70  | -          | -              |                     |

#### SiS 305 AGP 16MB/32MB

| Co         | olor Depth | 8-bit   | 16-b   | oit   | 24-b    | bit                 | 32-bit       |
|------------|------------|---------|--------|-------|---------|---------------------|--------------|
| Resolution | L          | Refresh | Rate   | Refre | sh Rate | <b>Refresh Rate</b> | Refresh Rate |
| 640x480    | 60-160     | 60-     | 160    | -     | 60      | 0-160               |              |
| 800x600    | 60-160     |         | 60-160 | -     | 60      | 0-120               |              |
| 1024x768   |            | 60-120  | 60-1   | 20    | -       | 60-185              |              |
| 1280x1024  |            | 60-185  | 60-8   | 35    | -       | 43                  |              |
| 1600x1200  |            | 60-85   | 60-7   | 0'    | -       | -                   |              |

#### nVidia TNT AGP/16MB

Color Depth8-bit16-bit24-bit32-bitResolutionRefresh RateRefresh RateRefresh RateRefresh Rate

| 640x480   | 60-170 | 60-17  | 0      | - | 60-170 |        |
|-----------|--------|--------|--------|---|--------|--------|
| 800x600   | 60-144 | 60-144 |        | - | 60-144 |        |
| 1024x768  |        | 60-100 | 60-100 |   | -      | 60-100 |
| 1152x864  |        | 60-100 | 60-100 | - |        | 60-100 |
| 1280x1024 |        | 60-85  | 60-85  | - |        | 60-85  |
| 1600x1200 |        | 60-75  | 60-75  | - |        | 60-75  |

#### Trio 3D AGP/8MB

| Colo       | r Depth | 8-bit              | 16-bit   |          | 24-bit              | 32-bit              |
|------------|---------|--------------------|----------|----------|---------------------|---------------------|
| Resolution | _       | <b>Refresh Rat</b> | te Refre | esh Rate | <b>Refresh Rate</b> | <b>Refresh Rate</b> |
| 640x480    | 60-85   | 60-75              | 60-75    | -        | -                   |                     |
| 800x600    | 56-85   | 56-85              | 56-85    | -        | -                   |                     |
| 1024x768   |         | 43-85              | 43-85    | 43-85    | -                   |                     |
| 1280x1024  |         | 43-60              | 43-60    | 43-60    | -                   |                     |
| 1600x1200  |         | -                  | -        |          | -                   |                     |

### nVidia TNT2 AGP/16/32MB

| Colo       | r Depth | 8-bit             | 16-bit | 24-bit     |        | 32-bit  |                     |
|------------|---------|-------------------|--------|------------|--------|---------|---------------------|
| Resolution |         | <b>Refresh Ra</b> | te Re  | fresh Rate | Refre  | sh Rate | <b>Refresh Rate</b> |
| 640x480    | 60-170  | 60-170            | )      | - (        | 50-170 |         |                     |
| 800x600    | 60-144  | 60-144            |        | - (        | 50-144 |         |                     |
| 1024x768   |         | 60-100            | 60-100 | -          |        | 60-100  |                     |
| 1152x864   |         | 60-100            | 60-100 | -          |        | 60-100  |                     |

| 1280x1024 | 60-85 | 60-85 | - | 60-85 |
|-----------|-------|-------|---|-------|
| 1600x1200 | 60-75 | 60-75 | - | 60-75 |

### nVidia TNT2 Ultra AGP/16/32MB

| (         | Color Depth | 8-bit              | 16-bit | 24-bit     | 32-bit              |                     |
|-----------|-------------|--------------------|--------|------------|---------------------|---------------------|
| Resolutio | n           | <b>Refresh Rat</b> | te Ref | fresh Rate | <b>Refresh Rate</b> | <b>Refresh Rate</b> |
| 640x480   | 70-120      | 70-120             |        | - 7        | 0-120               |                     |
| 800x600   | 60-240      | 60-240             |        | - 6        | 60-240              |                     |
| 1024x768  |             | 60-170             | 60-170 | -          | 60-100              |                     |
| 1152x864  |             | 60-150             | 60-150 | -          | 60-140              |                     |
| 1280x102  | 4           | 60-120             | 60-120 | -          | 60-100              |                     |
| 1600x120  | 0           | 60-85              | 60-8   | - 55       | 60-75               |                     |

## SiS6326 AGP/PCI 8MB

| Color      | r Depth | 8-bit               | 16-bit | 24-bit      | 32-bit              |                     |
|------------|---------|---------------------|--------|-------------|---------------------|---------------------|
| Resolution |         | <b>Refresh Rate</b> | e Ro   | efresh Rate | <b>Refresh Rate</b> | <b>Refresh Rate</b> |
| 640x480    | 60-120  | 60-120              |        | 60-120      | -                   |                     |
| 800x600    | 56-120  | 56-120              |        | 56-120      | -                   |                     |
| 1024x768   |         | 43-120              | 43-120 | 43-         | -120 -              |                     |
| 1280x1024  |         | 43-85               | 43-85  | 43-85       | -                   |                     |
| 1600x1200  |         | 60-75               | 60-75  | -           | -                   |                     |

#### nVidia M64 AGP/16/32MB

| Colo       | r Depth | 8-bit            | 16-bit | 24        | -bit | 32-bit              |                     |
|------------|---------|------------------|--------|-----------|------|---------------------|---------------------|
| Resolution |         | <b>Refresh F</b> | Rate I | Refresh F | Rate | <b>Refresh Rate</b> | <b>Refresh Rate</b> |
| 640x480    | 60-170  | 60-17            | 70     | -         | 6    | 0-170               |                     |
| 800x600    | 60-144  | 60-144           |        | -         | 6    | 0-144               |                     |
| 1024x768   |         | 60-100           | 60-10  | 0         | -    | 60-100              |                     |
| 1152x864   |         | 60-100           | 60-100 | -         |      | 60-100              |                     |
| 1280x1024  |         | 60-85            | 60-85  |           | -    | 60-85               |                     |
| 1600x1200  |         | 60-75            | 60-75  |           | -    | 60-75               |                     |

| Riva 128  | ZX AGP/8MB<br>Color Depth | 8-bit   | 16-1   | bit  | 24-bit   |       | 32-bit    |                     |
|-----------|---------------------------|---------|--------|------|----------|-------|-----------|---------------------|
| Resolutio | n                         | Refresh | n Rate | Refi | esh Rate | Refi  | resh Rate | <b>Refresh Rate</b> |
| 640x480   | 60-75                     | 60      | -75    | -    | (        | 50-75 |           |                     |
| 800x600   | 60-75                     |         | 60-75  | -    | (        | 50-75 |           |                     |
| 1024x768  |                           | 60-75   | 60-    | 75   | -        |       | 60-75     |                     |
| 1152x864  |                           | 60-75   | 60-7   | 5    | - (      | 50-75 |           |                     |
| 1280x102  | 4                         | 60-75   | 60-    | 75   | -        |       | 60-75     |                     |
| 1600x120  | 0                         | 60      | 60     |      | -        |       | 60        |                     |

| Vanta AG   | P/16/32MB  | 8-bit 14            | 5-bit  | 24_bit  | 32-bit              |                     |
|------------|------------|---------------------|--------|---------|---------------------|---------------------|
| U          | olor Depth | 0-Dit 1             | )-DIL  | 24- DIL | 5 <b>2-</b> 01t     |                     |
| Resolution | ı          | <b>Refresh Rate</b> | Refres | h Rate  | <b>Refresh Rate</b> | <b>Refresh Rate</b> |
| 640x480    | 60-170     | 60-170              | -      | 6       | 0-170               |                     |

| 800x600    | 60-100    |        | 60-100 | - | 60-100 | )      |
|------------|-----------|--------|--------|---|--------|--------|
| 1024x768   |           | 60-85  | 60-85  |   | -      | 60-85  |
| 1152x864   |           | 60-100 | 60-100 | - |        | 60-100 |
| 1280x1024  |           | 60-85  | 60-85  |   | -      | 60-85  |
| 1600x1200  |           | 60     | 60     | - |        | 60     |
| Savage4 AG | P/16/32MB |        |        |   |        |        |
| Colo       | r Depth   | 8-bit  | 16-bit | 2 | 4-bit  | 32-bit |

| Desolution Defresh Date Defresh Date D   | ofrach Data |
|------------------------------------------|-------------|
| Kesolulion Kerresii Kale Kerresii Kale K | ellesn Kate |
| 640x480 60-160 60-160 - 60-160           |             |
| 800x600 56-85 56-85 - 56-85              |             |
| 1024x768 60-85 60-85 - 60-85             |             |
| 1152x864 60-100 60-100 - 60-100          |             |
| 1280x1024 60-85 60-85 - 60-85            |             |
| 1600x1200 60 60 - 60                     |             |

# Cirrus Logic 5465 AGP/ 4MB

|         | Color Depth | 8-bit               | 16-bit  | 24-b | it                  | 32-bit              |
|---------|-------------|---------------------|---------|------|---------------------|---------------------|
| Resolut | ion         | <b>Refresh Rate</b> | Refresh | Rate | <b>Refresh Rate</b> | <b>Refresh Rate</b> |
| 640x480 | ) 60-85     | 60-85               | 60-85   |      | -                   |                     |
| 800x600 | ) 56-85     | 56-85               | 56-85   |      | -                   |                     |
| 1024x76 | 58          | 60-85               | 60-85   | 60-8 | 5                   | -                   |
| 1152x86 | 54          | 70-85               | 70-85   | 70-8 | 5 -                 |                     |
| 1280x10 | )24         | 60-85               | 60-85   | 60-7 | 5                   | -                   |
| 1600x12 | 200         | 60-96i              | 60-96i  | -    | -                   |                     |

Remark: Refresh rate might be varied slightly according to user's monitor size.